# CENSUS BLOCK

Deanna Harris deanna.harris@esc11.net 817-740-3677

10/30/2024

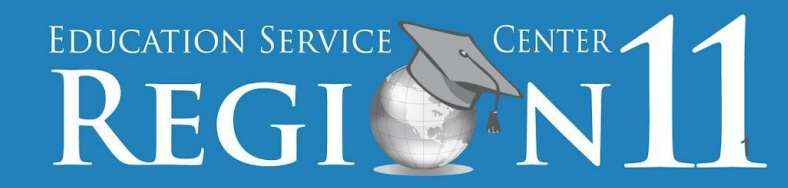

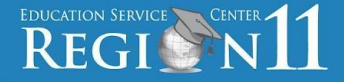

House Bill 3 (HB3) requires that Texas Local Education Agencies report a census block group number for each economically disadvantaged student. TEA provides the following resources to determine the information:

- The Census Block Group Tool is accessible in TSDS
- The Census Block Map and the Census Block Application Programming Interface (API) Solution are accessible through the TEA Census Block Group Tools website.

### Purpose of Census Block Group Numbers

- Per the legislation requirements, a census block group number must be submitted for every economically disadvantaged student except those students who are homeless, not enrolled, ADA-ineligible, or who reside in a residential facility and whose parents live outside the LEA.
- The census block group number is reported in the PEIMS Fall and Summer Submission (Excel Center for Adults only).
  - After the submission is closed, a series of aggregations and calculations are performed, and prepared for storage in TEA's main database.

EDUCATION SERVICE CENTER 11

- The census block tier data is part of calculations for two Foundation School Programs (FSP):
  - The Compensatory Education Allotment Calculation
  - The Teacher Incentive Allotment
- The Compensatory Education Allotment provides extra compensation to LEAs for educating economically disadvantaged students.
  - The allotment is calculated based on the census block group in which the student resides based on the Census Block Tier Calculations.

# CENSUS BLOCK GROUP Submission Requirements

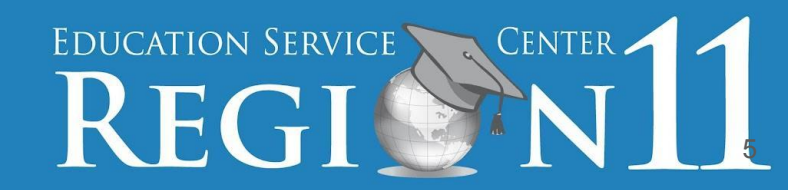

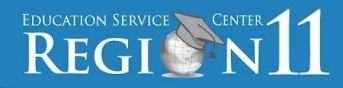

| PEIMS Fall Submission (Sub 1)                                                |                    |  |  |
|------------------------------------------------------------------------------|--------------------|--|--|
| TSDS PEIMS ready to load data to IODS                                        | August 5, 2024     |  |  |
| Close of school-start window - Last Friday in September                      | September 27, 2024 |  |  |
| PEIMS Fall snapshot date                                                     | October 25, 2024   |  |  |
| TSDS PEIMS Fall ready for users to complete, approve, and accept submissions | October 28, 2024   |  |  |
| Requests to retire Unique IDs due at TEA for PEIMS Fall First Submission     | December 6, 2024   |  |  |
| PEIMS Fall First Submission due date for LEAs and ESCs                       | December 12, 2024  |  |  |
| Requests to retire Unique IDs due at TEA for PEIMS Fall Resubmission         | January 10, 2025   |  |  |
| PEIMS Fall Resubmission due date for LEAs and ESCs                           | January 16, 2025   |  |  |
| PEIMS Fall data available to customers                                       | February 13, 2025  |  |  |

#### E1648 - StudentCensusBlockGroupSet

| Data Element ID                  | Data Element Nan                 | ne Date Issue           | d Date Updated       |
|----------------------------------|----------------------------------|-------------------------|----------------------|
| E1648                            | StudentCensusBlock               | Group 08/26/2019        | 9                    |
|                                  | Defi                             | nition                  |                      |
| StudentCensusBlockGroup inc      | dicates the census block in whic | ch the student resides. |                      |
|                                  | Special In                       | structions              |                      |
|                                  |                                  |                         |                      |
| Table Identification             | Length                           | Data Type               | Domain of Values     |
|                                  | 12                               | String                  |                      |
|                                  | Used in                          | Entities                |                      |
| Student > StudentCensusBlockG    | GroupSet                         |                         |                      |
|                                  | Used in                          | Domain                  |                      |
| Student Identification and Demog | graphics                         |                         |                      |
|                                  | Former Data I                    | Element Name            |                      |
|                                  |                                  |                         |                      |
|                                  | Used in Data Colle               | ctions/Submissions      |                      |
| PEIMS Extended Year              | CF Child Find                    | ECDS ECDS-KG            | SELA Special         |
| PEIMS Fall                       | CR Fall                          | ECDS ECDS-PK            | Education Language   |
| PEIMS Mid-Year                   | CR Winter                        | NP Not Promoted         |                      |
| PEIMS Summer                     | CSW Charter School               | RFT Residential         |                      |
|                                  | Waitlist                         | Facility Tracker        | UID Enrollment Event |

EDUCATION SERVICE CENTER 11

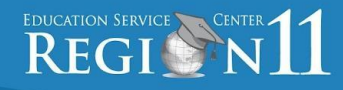

| Data Element                                                | NP* Core    | PEIMS    | Lengt | n Data Type | Descriptor | Table Element ID |
|-------------------------------------------------------------|-------------|----------|-------|-------------|------------|------------------|
| StudentUniqueId                                             | ~           | PF,PS,PE | 10    | String      |            | E1523            |
| LocalStudentId                                              | 1           | PF,PS,PE | 9     | String      |            | E0923            |
| StudentId                                                   | 1           | PF,PS,PE | 9     | String      |            | E0001            |
| GenerationCode                                              | 1           | PF,PS,PE |       | Descriptor  | C012       | E0706            |
| AsOfStatusLastFridayOctober                                 |             | PF       |       | Descriptor  | C324       | E3007            |
| AsOfStatusLastDayEnrollment                                 |             | PS       |       | Descriptor  | C323       | E3006            |
| StudentDoNotReportTSDS                                      | 1           |          |       | Boolean     |            | E3009            |
| NonEnrolledStudentUILActivity (may have multiple instances) |             | PS       |       | Descriptor  | C234       | E1739            |
| Name                                                        |             |          |       |             |            |                  |
| FirstName                                                   | 1           | PF,PS,PE | 75    | String      |            | E0703            |
| MiddleName                                                  | 1           | PF,PS,PE | 75    | String      |            | E0704            |
| LastSurname                                                 | 1           | PF,PS,PE | 75    | String      |            | E0705            |
| BirthData                                                   |             |          |       |             |            |                  |
| BirthDate                                                   | ~           | PF,PS,PE | 10    | Date        |            | E0006            |
| StudentCensusBlockGroupSet (may have multip                 | le instance | es)      |       |             |            |                  |
| StudentCensusBlockGroup                                     |             | PF,PS    | 12    | String      |            | E1648            |
| BeginDate                                                   |             | PF,PS    | 10    | Date        |            | E3010            |
| EndDate                                                     |             | PF,PS    | 10    | Date        |            | E3020            |
| CrisisEventSet (may have multiple instances)                |             |          |       |             |            |                  |
| CrisisEvent (may have multiple instances)                   |             | PF,PS    |       | Descriptor  | C178       | E1054            |
| BeginDate                                                   |             | PF,PS    | 10    | Date        |            | E3010            |
| EndDate                                                     |             | PF,PS    | 10    | Date        |            | E3020            |

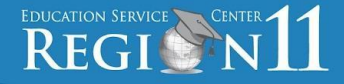

#### Student>StudentCensusBlockGroupSet

The *StudentCensusBlockGroupSet* common type captures the census block in which an economically disadvantaged student resides and the *BeginDate* and *EndDate* associated to the *StudentCensusBlockGroup* data element.

StudentCensusBlockGroup (E1648) indicates the census block in which the student resides.

A census block is a geographic unit defined by the U.S. Census Bureau. LEAs can use the tool provided by TEA to determine the *StudentCensusBlockGroup*.

**BeginDate (E3010)** is the first instructional day in the current school year an economically disadvantaged student is assigned to the Census Block Group Number.

**EndDate (E3020)** is the first day after the last instructional day an economically disadvantaged student was assigned to the Census Block Group Number.

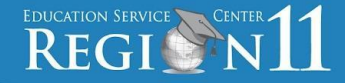

#### **PEIMS Fall Submission (1):**

*StudentCensusBlockGroup* must be reported for students who are economically disadvantaged, enrolled on the PEIMS Fall snapshot date (last Friday in October) date (*AsOfStatusLastFridayOctober* B (Enrolled in District In School-Start Window And Enrolled On Fall As Of Date), D (Enrolled PY Not Enrolled School-Start Window And Enrolled Fall As Of Date), F (Not Enrolled PY Not Enrolled School Start Was Enrolled On Fall As Of Date), or X (For All Students in Grades EE-06 And First Time 7th Graders)), and eligible for average daily attendance (ADA), or enrolled, not in membership due to the virtual learning (*ADAEligibility* 9 (Enrolled, Not In Membership Due To Virtual Learning)). This includes students (with or without a disability) who reside in a residential facility if they are regularly assigned to the LEA.

| Table Identificati | ion Name                                                                       |                                                                                                    | Date Issued                                                      | Date Updated                                                        |
|--------------------|--------------------------------------------------------------------------------|----------------------------------------------------------------------------------------------------|------------------------------------------------------------------|---------------------------------------------------------------------|
| C324               | AsOfStatusLastFriday                                                           | October                                                                                                    | 03/01/2022                                                       | 07/01/2022                                                          |
| Descriptor         | Short Description                                                              | Long De                                                                                                    | scription                                                        |                                                                     |
| Grades 7 – 12      |                                                                                |                                                                                                    |                                                                  |                                                                     |
| A                  | Enrolled In District Prior School Year Not Enrolled District<br>Current Year   | Student Was Enrolled In The District Durin<br>Enrolled In The District During The Curren                                                           | ng The Prior Schoo<br>nt Year                                    | ol Year But Has Never                                               |
| В                  | Enrolled In District In School-Start Window And Enrolled On<br>Fall As Of Date | Student Was Enrolled In The District With<br>Enrolled In The District On The Fall As Of                                                            | in The School-Star<br>f Date                                     | rt Window And Was                                                   |
| С                  | Enrolled In District In School-Start Window Not Enrolled On<br>Fall As Of Date | Student Was Enrolled In The District With<br>Enrolled In The District On The Fall As Of                                                            | in The School-Star<br>f Date                                     | rt Window And Was Not                                               |
| D                  | Enrolled PY Not Enrolled School-Start Window And Enrolled<br>Fall As Of Date   | Student Was Enrolled In The District In Th<br>The District Within The School-Start Wind<br>Enrolled In The District On The Fall As Of              | te Prior School Yea<br>Jow In The Current<br>f Date In The Curre | ar, Was Not Enrolled In<br>t School Year And Was<br>ent School Year |
| E                  | Enrolled PY And CY Not Enrolled School-Start Window Or Fall<br>As Of Date      | Student Was Enrolled In The District In Th<br>District In The Current Year But Not Within<br>The Fall As Of Date                                   | ie Prior School Yea<br>n The School-Starf                        | ar, Was Enrolled In The<br>t Window And Not On                      |
| F                  | Not Enrolled PY Not Enrolled School Start Was Enrolled On Fall As Of Date      | Student Was Not Enrolled In The District I<br>Enrolled In The District Within The Schoo<br>Year And Was Enrolled In The District On<br>School Year | n The Prior Schoo<br>I-Start Window In T<br>The Fall As Of Da    | I Year, Was Not<br>Fhe Current School<br>ate In The Current         |
| G                  | Not Enrolled PY Enrolled CY Not Enrolled School Start Or Fall<br>As Of Date    | Student Was Not Enrolled In The District I<br>The District In The Current Year But Not V<br>On The Fall As Of Date                                 | n The Prior Schoo<br>Nithin The School-                          | l Year, Was Enrolled In<br>Start Window And Not                     |
| For Grades EE - 0  | 6 and First-Time 7th Graders                                                   |                                                                                                    |                                                                  |                                                                     |
| x                  | For All Students in Grades EE-06 And First Time 7th Graders                    | For All Students In Grades EE-06 And Fir<br>District On The Fall As Of Date                                                                        | st-Time 7th Grade                                                | rs Enrolled In The                                                  |

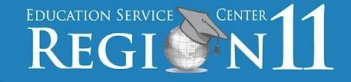

StudentCensusBlockGroup must NOT be reported for students who are:

٠

- not economically disadvantaged,
- not enrolled on the PEIMS Fall snapshot date (last Friday in October),
- not in membership, (except students enrolled, not in membership due to virtual learning)
- ineligible for ADA,
- · homeless, or
- residing in a residential facility but are not regularly assigned to the district.

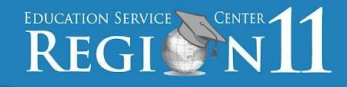

| If the student:                                                                                                    | Then:                                                                                                    |
|----------------------------------------------------------------------------------------------------|----------------------------------------------------------------------------------------------------|
| Is homeless                                                                                                    | StudentCensusBlockGroup is not reported.                                                                                                    |
| Is not enrolled on the PEIMS Fall snapshot date<br>(last Friday in October date<br>(AsOfStatusLastFridayOctober A, C, E, or G)                                                 | StudentCensusBlockGroup is not reported.                                                                                                    |
| Is enrolled, but not in membership (ADAEligibility 0)                                                                                                    | StudentCensusBlockGroup is not reported.                                                                                                    |
| Is enrolled, but not in membership (ADAEligibility 9)                                                                                                    | StudentCensusBlockGroup is reported based on the student address.                                                                                                    |
| Is ineligible for ADA (ADAEligibility 4, 5, or 8)                                                                                                    | StudentCensusBlockGroup is not reported.                                                                                                    |
| Resides in a residential facility but is not regularly assigned to the district ( <i>StudentAttribution</i> 21 or 23)                                                          | StudentCensusBlockGroup is not reported.<br>Student will automatically receive a set allotment, so census block<br>group does not need to be reported.                                               |
| Resides in more than one location (e.g. joint custody arrangement)                                                                                                    | Determine the StudentCensusBlockGroup for the parent who lives in<br>the attendance zone; if both or neither parent resides in the<br>attendance zone, then the campus chooses which address to use. |
| Does not have a physical address available<br>because the parent participates in the Address<br>Confidentiality Program (ACP) administered by the<br>Attorney General of Texas | StudentCensusBlockGroup should be based upon the address of the student's campus.                                                                                                    |

# CENSUS BLOCK GROUP TOOL INSTALLATION

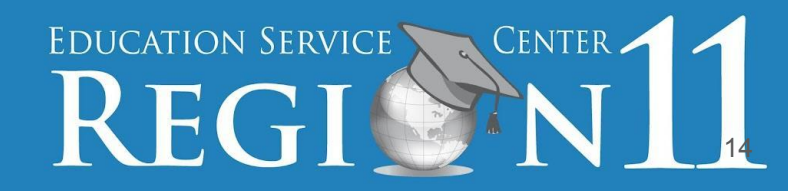

## The role of PEIMS Data Completer with Download Validation Tool privileges is required.

| PEIMS Campus Approver     | ✓ PEIMS Data Completer               |
|---------------------------|--------------------------------------|
| PEIMS Campus Submitter    | Description:                         |
| PEIMS Data Accepter       | PEIMS Data Completer                 |
| PEIMS Data Approver       |                                      |
| PEIMS Data Completer      |                                      |
| PEIMS Data Sched/Promoter |                                      |
| PEIMS Data Submitter      | * Requested Organization ID:         |
| PEIMS ESC View Data       |                                      |
| PEIMS LEA View Data       | Privileaes:                          |
| TEA PEIMS Program Staff   | Census Block Group Tool              |
| TIMS Level 1 Support      | Download Validation Tool             |
| TIMS Level 2 Support      | Extended Year Campus Course Section  |
| Uniq-ID Campus            | Extended Year Education Organization |
| Uniq-ID LEA               | Extended Year Staff                  |

EDUCATION SERVICE CENTER

### Log into TEAL account

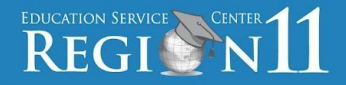

#### **Procedures – Access the Tool**

- Log in to your TEAL account with your username and password.
- Click the TSDS (Texas Student Data System) Portal hyperlink to access the portal landing page.
- Click the Utilities Tab to open the utilities page.

|                                                                                                    | Texas Education Agency                                                                                                    |                                                                             |  |  |  |
|----------------------------------------------------------------------------------------------------|----------------------------------------------------------------------------------------------------|-----------------------------------------------------------------------------|--|--|--|
| TEA Login (TI<br>NOTICE: TEA Web App<br>2:00pm due to routine<br>period. You could lose<br>Don't have an acco | EAL)<br>plications will not be available each Su<br>maintenance. Please do not access yo<br>e data.<br>unt? <u>Request New User Accou</u> | nday morning from 5:00am to<br>ur applications during this tim<br><b>mt</b> |  |  |  |
| Username: [                                                                                                   |                                                                                                    |                                                                             |  |  |  |
| Password:                                                                                                    |                                                                                                    | Show Password                                                               |  |  |  |
|                                                                                                    | Login                                                                                                    |                                                                             |  |  |  |
|                                                                                                    | Forgot your password?<br>Forgot your username?                                                                                            |                                                                             |  |  |  |

#### Select Texas Student Data System Portal (TSDS)

## REGI Center 11

#### **Procedures – Access the Tool**

- Log in to your TEAL account with your username and password.
- Click the TSDS (Texas Student Data System) Portal hyperlink to access the portal landing page.
- Click the Utilities Tab to open the utilities page.

|                                    | 7<br>Tex                                                          | as Education                    | Agency                                    |                            |                             |              |
|------------------------------------|-------------------------------------------------------------------|---------------------------------|-------------------------------------------|----------------------------|-----------------------------|--------------|
| TEA                                | Login (TEAL)                                                      | )                               |                                           |                            |                             |              |
| NOTIC<br>2:00pn<br>period<br>Don't | E: TEA Web Application<br>n due to routine mainte<br>Applications | ns will not be<br>nance. Please | available each Sund<br>do not access your | ay morning<br>applications | from 5:00a<br>s during this | m to<br>time |
| #                                  | Texas Stud                                                        | lent Da                         | ta System                                 | Portal                     | issword                     |              |
|                                    | Texas Stude<br><u>Texas Stu</u>                                   | ent Data s<br>dent Data         | System Porta<br>ta System P               | l<br>Portal                |                             |              |
| tsd                                | S texas stude<br>data system                                      | nt                              |                                           |                            | 1                           |              |
| H Uniq                             | ue ID eDM Data Load                                               | s PEIMS                         | Core Collection                           | Admin                      | Utilities                   | Supp         |

### Utilities - Download the Tool

## Education Service Center 11

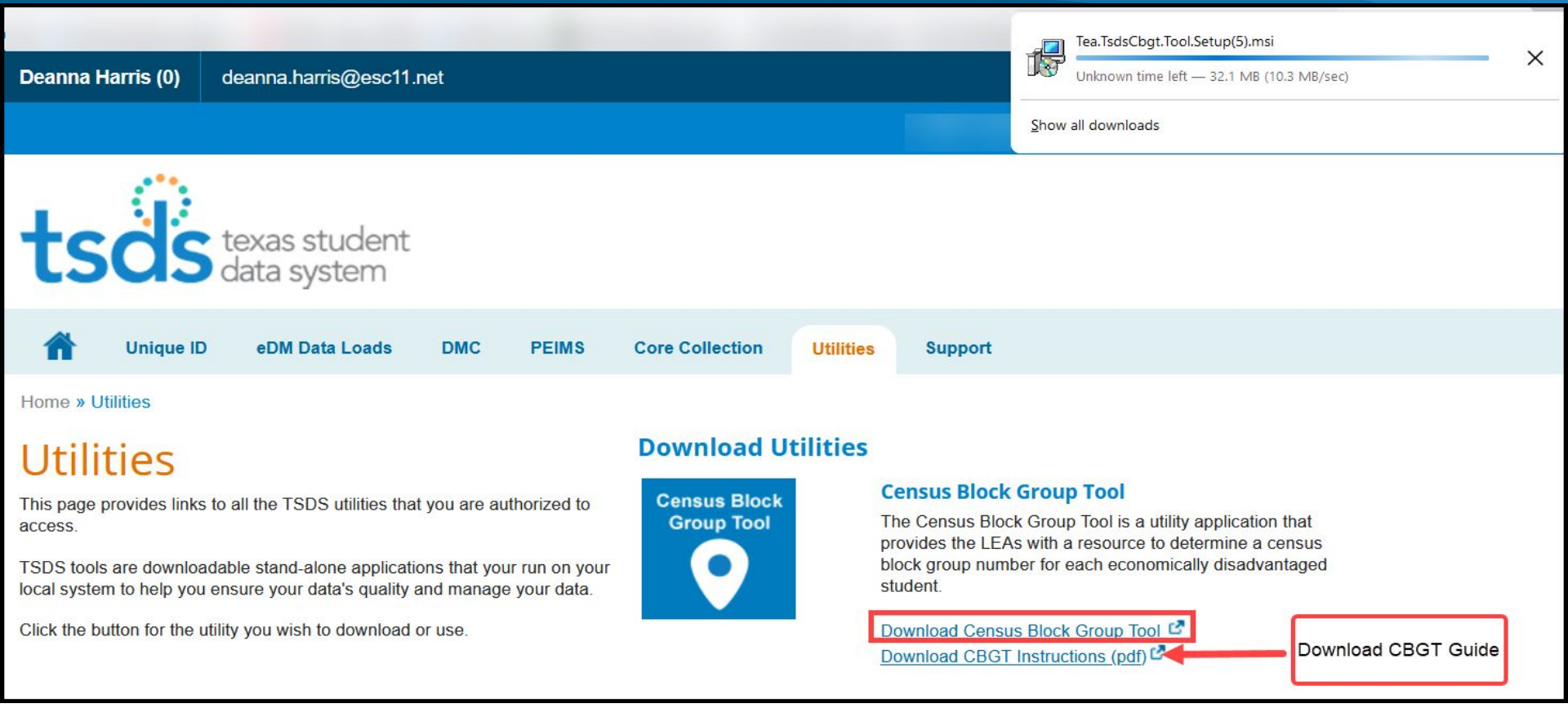

EDUCATION SERVICE CENTER 11

There is an installation issue with the tool. It works properly as long as you install both versions of the tool. A fix will be deployed on 12/6/2024. Until then, download both versions. A pop-up will appear asking if you want to launch the file.

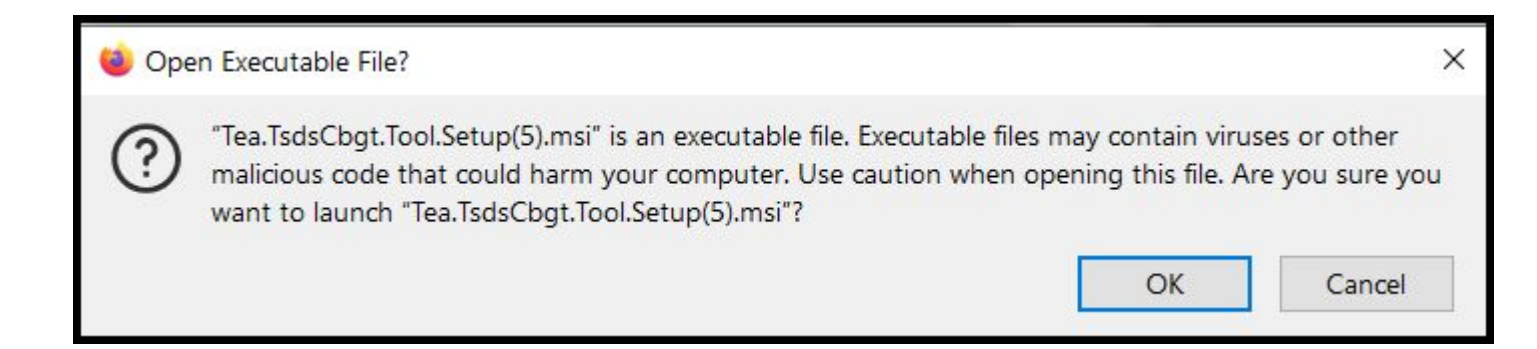

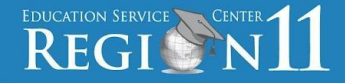

#### The installer window will guide you through the process.

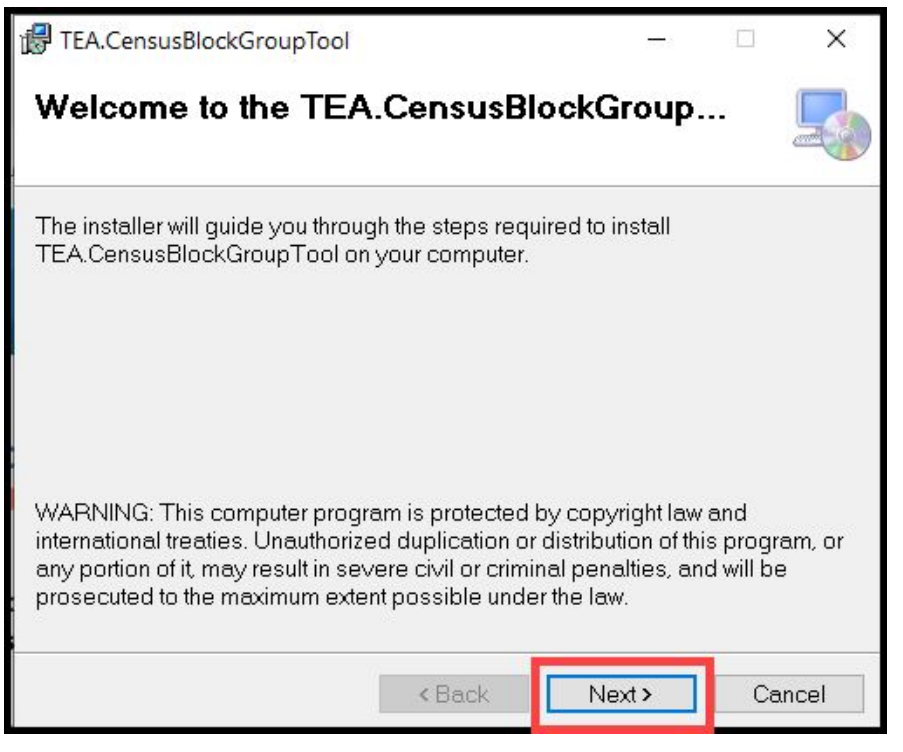

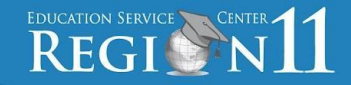

| TEA.CensusBlockGroupTool    | •                    | <del></del>             |     | ×    |
|-----------------------------|----------------------|-------------------------|-----|------|
| TEA.CensusBlockGroupTool ha | 1s been successfully | <sup>,</sup> installed. |     |      |
|                             |                      |                         |     |      |
|                             |                      |                         |     |      |
|                             | < Back               | Close                   | Car | icel |

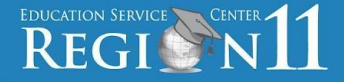

Close the install window and open up your tool. When you do a, version-check window will appear.

| 📀 Census Block Group Tool                                                                    |                                                                                                    | - 0 ×        |
|----------------------------------------------------------------------------------------------|----------------------------------------------------------------------------------------------------|--------------|
| File Help                                                                                    |                                                                                                    |              |
| tsös texas student<br>data system                                                            | Census Block Grou                                                                                                  | p Tool       |
| Single Entry                                                                                 | Link to Census Block Group                                                                                         | <u>• Map</u> |
| Student UID City Zip Extension Calculate Reset                                               |                                                                                                    |              |
| Output<br>UID :<br>Street 1 :<br>Street 2 :<br>City :<br>State :<br>Zip :<br>Zip Extension : | Latitude :<br>Longitude :<br>Confidence % :<br>Type :<br>State Code :<br>County Code :<br>Tract :<br>Block Group : |              |

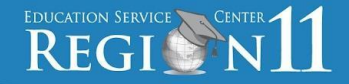

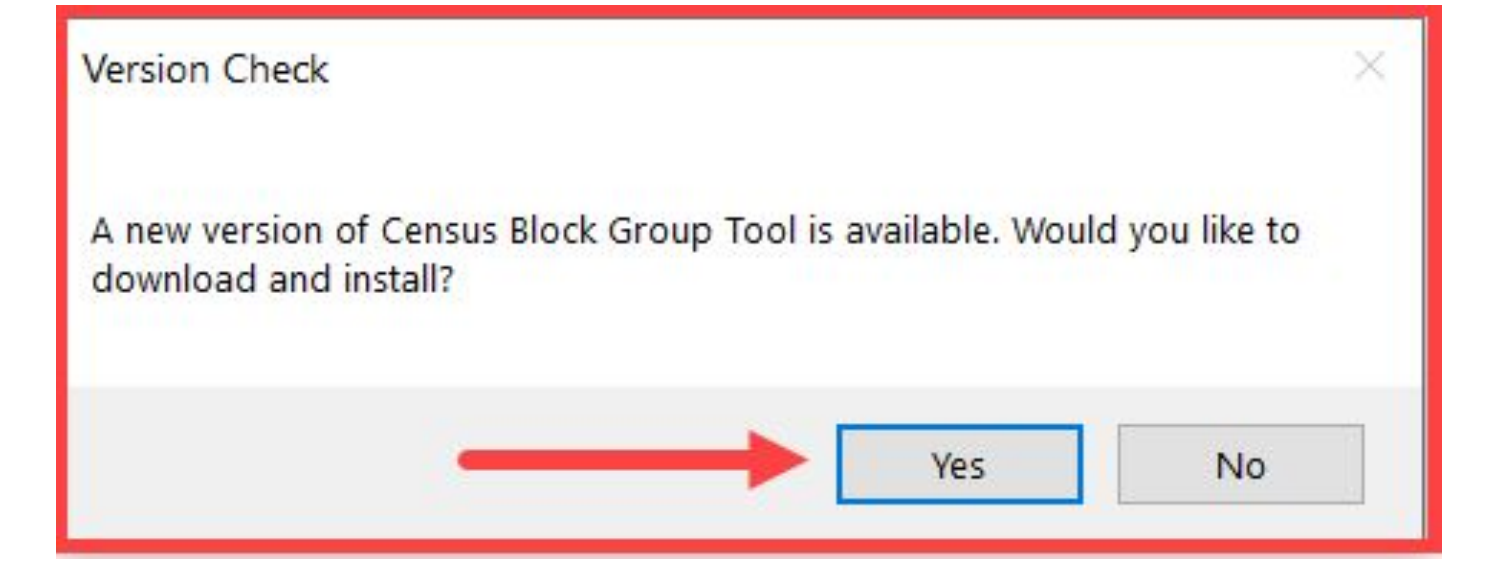

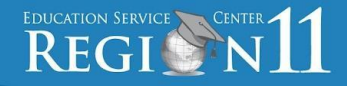

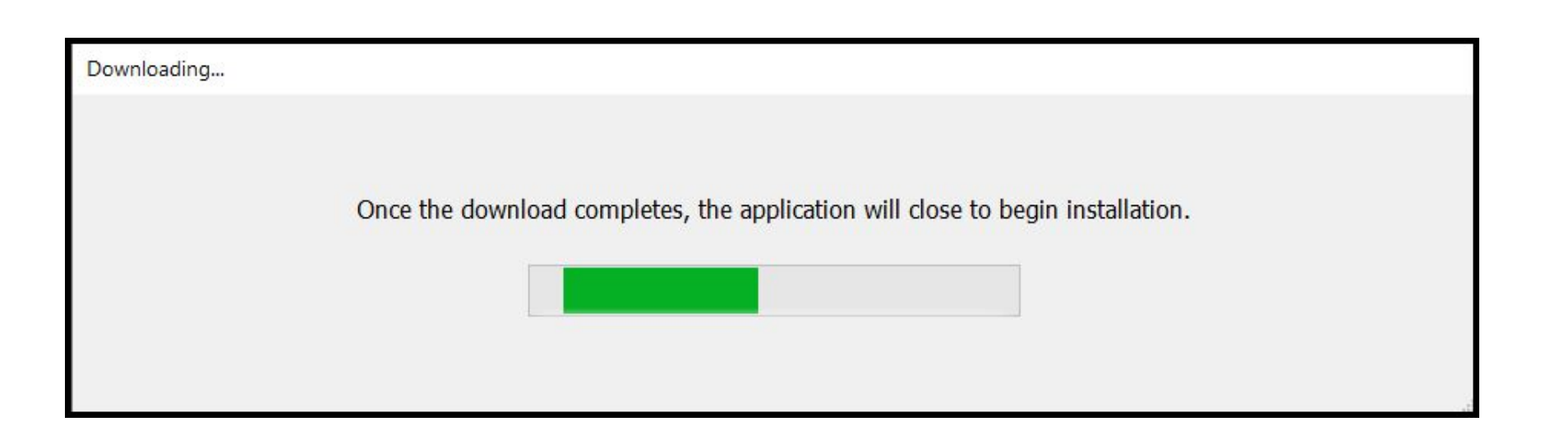

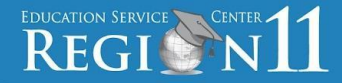

TEA.CensusBlockGroupTool

WARNING: Thi

international tre

Welcome to the TEA.CensusBlockGroup...

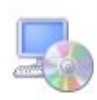

Cancel

X

The installer will guide you through the steps required to install TEA.CensusBlockGroupTool on your computer.

> Select next to install the second update.

otected by copyright law and cation or distribution of this program, or any portion of it, may result in severe civil or criminal penalties, and will be prosecuted to the maximum extent possible under the law.

Next>

< Back

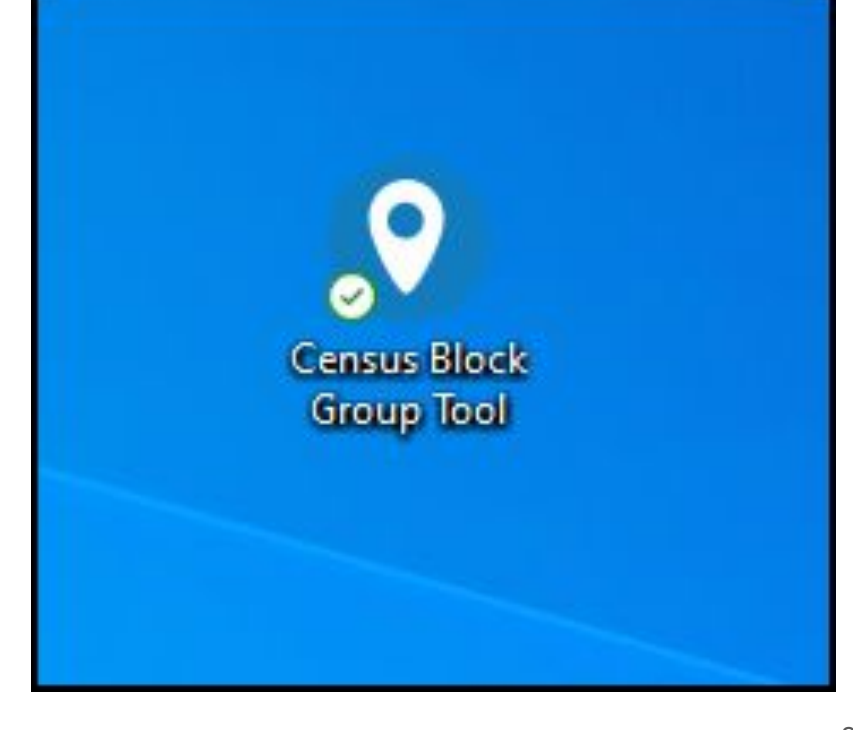

# MANUAL SINGLE-ENTRY METHOD

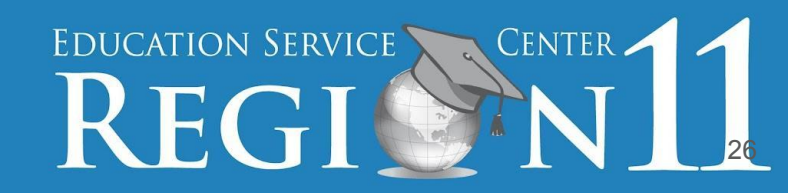

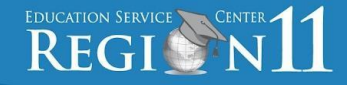

### **Single Entry Method**

#### Purpose

 To retrieve a single census block group number for a single address.

#### Benefit

- To avoid doing a bulk data load.
- To avoid the need to create a spreadsheet in CSV file format to retrieve a single census block group number.
  - Scenario: A new student enrolls on campus, and you need a census block group number for this student. Instead of having to wait to do a bulk load, you can open this tool, type in the data in the mandatory fields, and click calculate.

| Single Entry    |                             |                  | Link to Census Block Group Map |
|-----------------|-----------------------------|------------------|--------------------------------|
| Input           |                             |                  |                                |
| Student UID     | * Street Address 1          | Street Address 2 |                                |
| City            | * State                     | * Zip Code       |                                |
| Zp Extension    |                             |                  |                                |
| Output          |                             |                  |                                |
| UED :           | Latitude :                  |                  |                                |
| Street 1 :      | Longitude :                 |                  |                                |
| Street 2 :      | Confidence % :              |                  |                                |
| Oby :           | Type :                      |                  |                                |
| State :         | State Code :                |                  |                                |
| Zo :            | County Code :               |                  |                                |
| Zip Extension : | Tract :                     |                  |                                |
|                 | Block Group :               |                  |                                |
|                 | Census Block Group Number : |                  |                                |

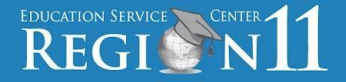

## **Tool's Input Fields & Descriptions**

- Student UID Number that identifies the student in the TSDS Unique ID (UID) system
- Street Address 1\* House number and street name
- Street Address 2 Number of the apartment, unit, suite, etc.
- City\* City name
- State\* State name (Two letter abbreviation)
- Zip Code\* Zip code
- Zip Extension Zip code extension
- \*Asterisks indicate required fields

| Single Entry                  |                                  | Link to Census Block Group Mep |
|-------------------------------|----------------------------------|--------------------------------|
| Input                         |                                  |                                |
| Student UID                   | * Street Address 1               | Street Address 2               |
| Zip Extension Calculate Reset | * Indicates required data fields |                                |

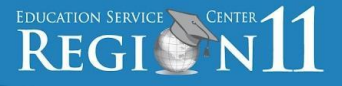

### **Calculation Output Fields & Descriptions**

In addition to the Input fields discussed previously, the **Output** fields include...

- Latitude X-coordinate of the address
- Longitude Y-coordinate of the address
- Confidence % The degree of confidence for the latitude and longitude
- Type Type of address (point, sub, street, postal, etc.)
- State Code State code
- County Code County code
- Tract Census tract code
- Block Group Block group code
- Census Block Group Number Census block group number (Compiled from state, county, census track, and block group code)

| Output          |                     |                             |                    |
|-----------------|---------------------|-----------------------------|--------------------|
| UID :           |                     | Latitude :                  | •• 30.278753196932 |
| Street 1 :      | 1701 N Congress Ave | Longitude :                 | -97.738755695365   |
| Street 2 :      |                     | Confidence % :              |                    |
| City :          | Austin              | Туре:                       | ··> StreetAddress  |
| State :         | Texas               | State Code :                | 48                 |
| Zip:            | 78701               | County Code :               | 453                |
| Zip Extension : |                     | Tract :                     | 000700             |
|                 |                     | Block Group :               | 1                  |
|                 |                     | Census Block Group Number : | 484530007001       |

| tsds            | texas student<br>data system |                                   |                     | Census           | Block Group Tool               |
|-----------------|------------------------------|-----------------------------------|---------------------|------------------|--------------------------------|
|                 |                              | Search the stud                   | dent                |                  |                                |
| Single          | Entry                        | percentage less                   | that                |                  | Link to Census Block Group Map |
| Input           |                              |                                   |                     |                  |                                |
| Student UID     |                              | * Street Address 1 626 Lindsay St |                     | Street Address 2 |                                |
| * City          | Gainesville                  | * State TX                        |                     | * Zip Code       | 76240                          |
| Zip Extension   |                              |                                   |                     |                  |                                |
| Calculate       | Reset                        | * Indicates required data fields  |                     |                  |                                |
| Output          |                              |                                   |                     |                  |                                |
| UID :           |                              | Latitude :                        | 33.618960000000001  |                  |                                |
| Street 1 :      | 626 Lindsay St               | Longitude :                       | -97.141134525333683 |                  |                                |
| Street 2 :      |                              | Confidence % :                    | 99.5499999999999997 |                  |                                |
| City :          | Gainesville                  | Type :                            | PointAddress        |                  |                                |
| State :         | ТХ                           | State Code :                      | 48                  |                  |                                |
| Zip:            | 76240                        | County Code :                     | 097                 |                  |                                |
| Zip Extension : |                              | Tract :                           | 001100              |                  |                                |
|                 |                              | Block Group :                     | 5                   |                  |                                |
|                 |                              | Census Block Group Number :       | 480970011005        |                  |                                |
|                 |                              |                                   |                     |                  | 30                             |

### **Single Entry Process Demonstration**

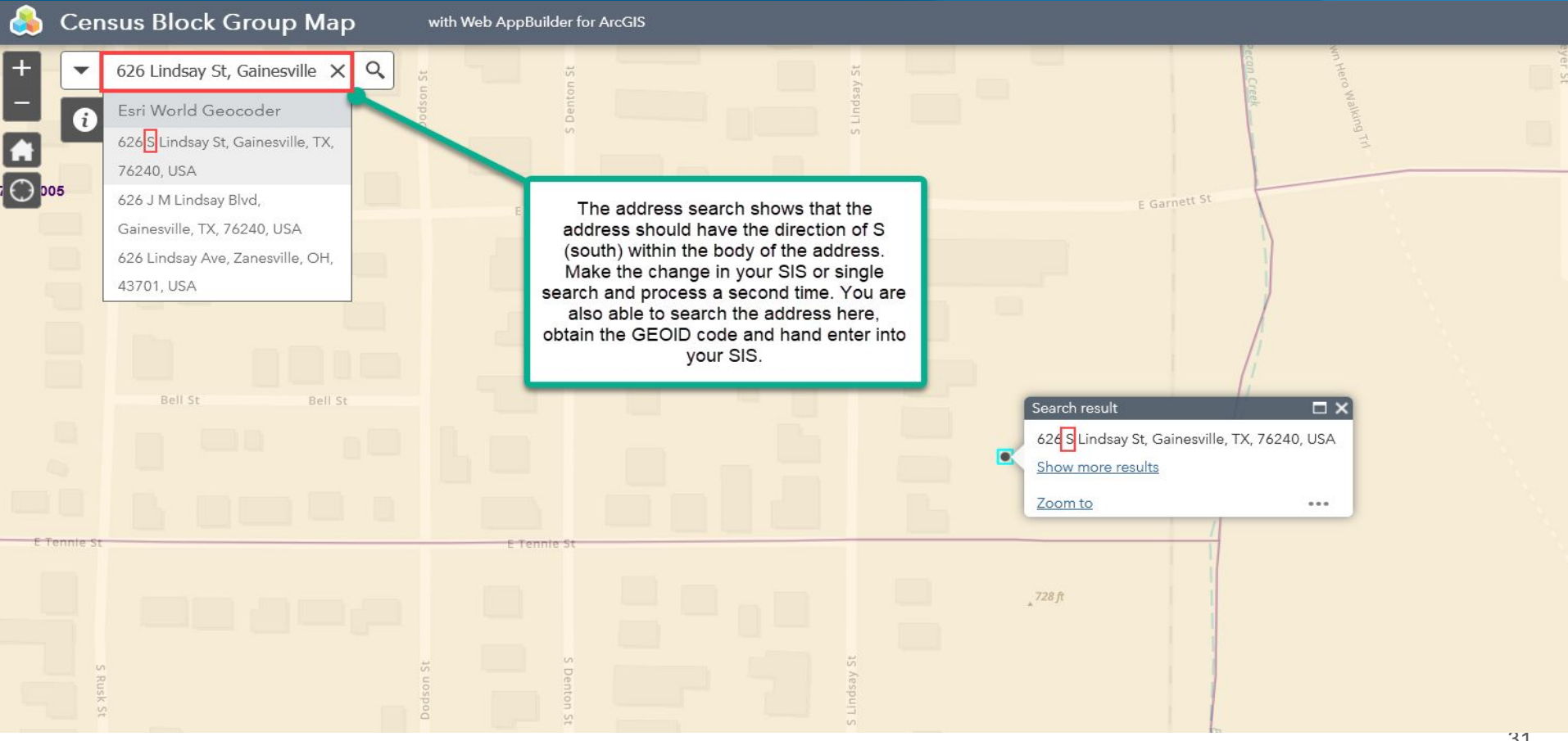

Copyright © 2024 Education Service Center Region 11

EDUCATION SERVICE CENTER

S texas student

**Single Entry** 

File Help

#### 

22 610060074464794

**\_\_\_\_** 

Input

\* City

Student UID

Zip Extension

Calculate

Reset

\* Indicates required data fields

Latitudo -

#### Output

| UID :           |                  |
|-----------------|------------------|
| Street 1 :      | 626 S Lindsay St |
| Street 2 :      |                  |
| City :          | Gainesville      |
| State :         | TX               |
| Zip:            | 76240            |
| Zip Extension : |                  |

Gainesville

| 33.0103003/4404/04  |
|---------------------|
| -97.141125499105968 |
| 100                 |
| PointAddress        |
| 48                  |
| 097                 |
| 001100              |
| 5                   |
| 480970011005        |
|                     |

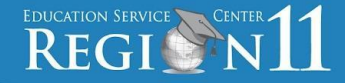

## Once you obtain the student's Census Block Group Number, you should be able to enter the number directly into your school's software.

# MULTI-ENTRY UPLOAD METHOD

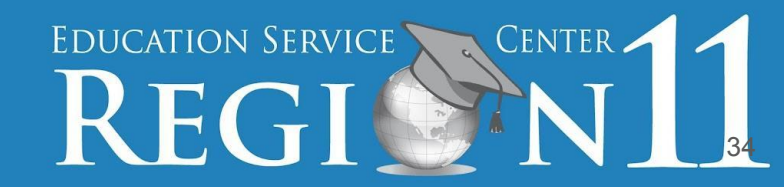

- It's recommended that you create a file folder called Census Block on your computer.
- Place the csv file extracted from your SIS in this folder. When you load your csv file into the Census Block Group Tool (CBGT), the output file will be generated and saved to that folder by the CBGT.
- The output file will also be available to save and open within the Census Block Group Tool.
- If errors are found, you will be able to view them by clicking on the link provided next to the output file.

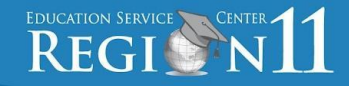

#### Non-error output file Error File

| Status  |
|---------|
| $\odot$ |
| 0       |
|         |

### Upload a file from your software

- Click on the Census Block Group Tool from your desktop.
- Next, click on the folder and select the .csv file extracted from your software.

#### File Upload

| - | Select File |              |        |             |                      |             |
|---|-------------|--------------|--------|-------------|----------------------|-------------|
| F | ile Name :  |              |        |             |                      |             |
|   | Input File  | Record Count | Status | Output File | Time Taken (seconds) | Errors File |
|   |             |              |        |             |                      |             |
|   |             |              |        |             |                      |             |
| 1 |             |              |        |             |                      |             |

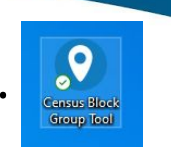

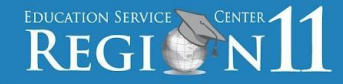

### Upload a file from your software

Check the path of the file and record count. ۲

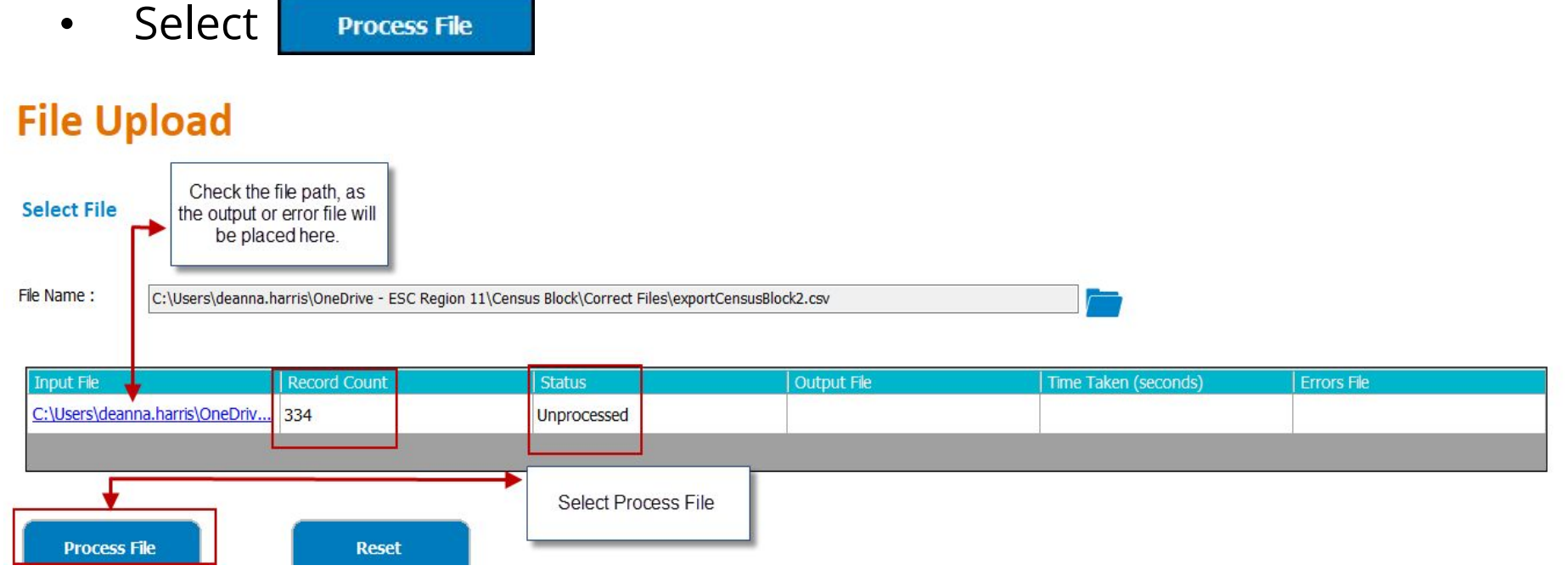

Copyright © 2024 Education Service Center Region 11

•

EDUCATION SERVICE CENTER

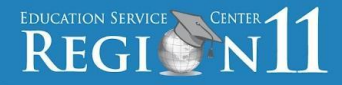

#### The file has been processed. Click ok to see the output file.

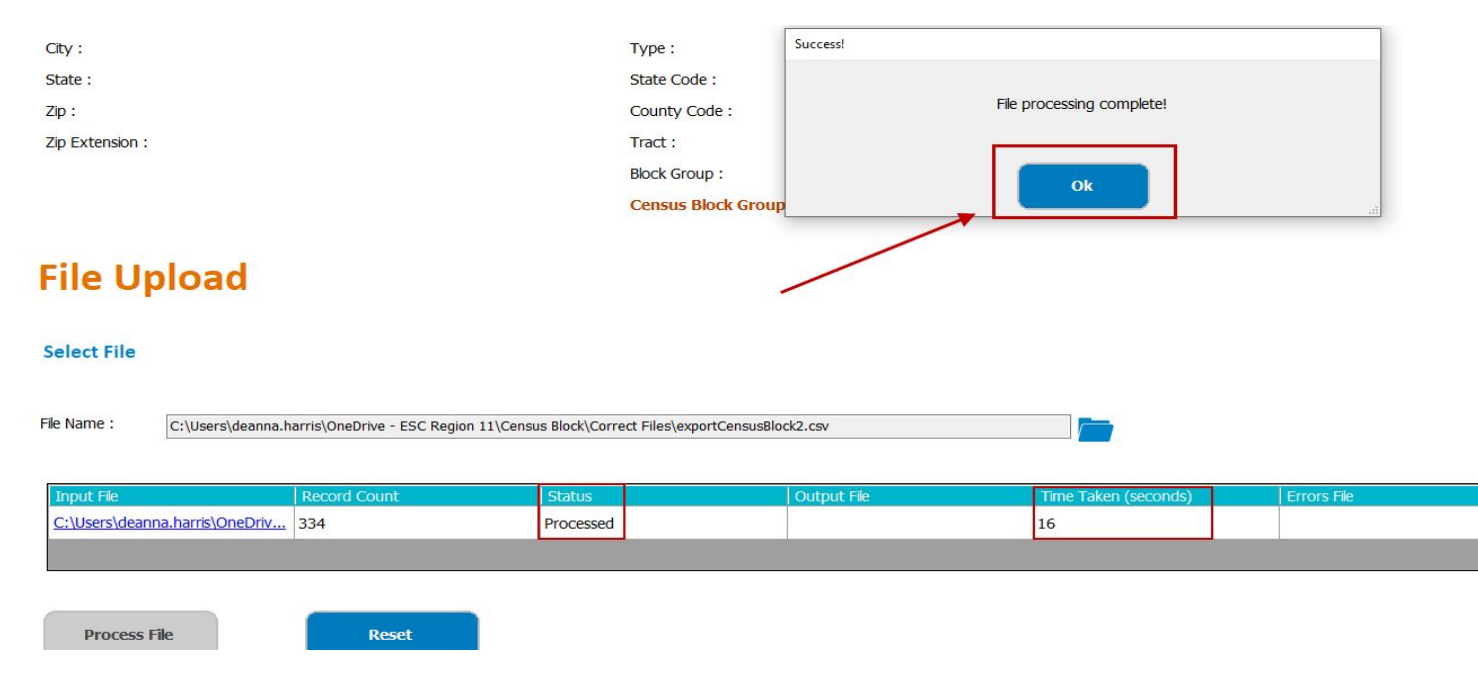

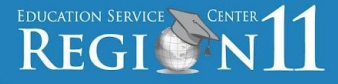

Once your output file has been generated, the Census Block Tool will place it in your census block folder. You may click on the output file from the tool or view in your folder.

**File Upload** 

#### Select File

File Name : C:\Users\deanna.harris\OneDrive - ESC Region 11\Census Block\Correct Files\exportCensusBlock2.csv

| Input File                     | Record Count | Status    | Output File                    | Time Taken (seconds) | Errors File |
|--------------------------------|--------------|-----------|--------------------------------|----------------------|-------------|
| C:\Users\deanna.harris\OneDriv | 334          | Processed | C:\Users\deanna.harris\OneDriv | 16                   |             |
|                                |              |           |                                |                      |             |

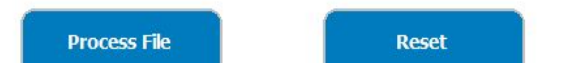

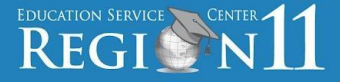

## Your file is viewable in notepad from the tool. Below is a sample from our test database. The field order is in the blue bordered screenshot.

exportCensusBlock2\_Output.csv - Notepad

File Edit Format View Help

2412122225,55006 FM 920,,Alamo City,TX,35409,,26.18387000000007,-98.123179999999991,75,Locality,48,215,021903,2,482150219032 7929885229,1589 Clover Dr,,Alamo City,TX,35409,,33.094312520000074,-96.634683547999941,80,StreetAddress,48,085,031425,2,480850314252 7885983288,1736 Salt Grass Circle, Alamo City, TX, 35409, 31.679244037000046, -102.30403550299997, 76.0499999999997, StreetAddress, 48, 135, 003003, 1, 481350030031 3223927562,2877 Peaceful Lane,,Alamo City,TX,32574,,26.172112500000026,-98.078105249999965,83.3100000000002,StreetName,48,215,022113,2,482150221132 5868622817,70490 zion hill rd, Alamo City, TX, 35409, 26.18387000000007, -98.123179999999991,75, Locality, 48, 215, 021903, 2, 482150219032 7576993481,17668 Russell Bend Rd,,Alamo City,TX,35409,,30.925346393000041,-100.06650865199998,81.1500000000006,StreetAddress,48,327,950300,1,483279503001 7686783282,22057 Erwin Road, Alamo City, TX, 35409, 26.18387000000007, -98.123179999999991, 75, Locality, 48, 215, 021903, 2, 482150219032 5377259819,1596 Salt Grass Circle, Alamo City, TX, 35409, 31.678806484000063, -102.30598527799998, 76.0499999999997, StreetAddress, 48, 135, 003003, 1, 481350030031 2841861854,11417 Erwin Rd,,Alamo City,TX,35409,,32.356336834000047,-95.355293337999967,77.23999999999995,StreetAddress,48,423,001607,2,484230016072 7185842269,882 Salt Flat Ct., Alamo City, TX, 32574, 26.1838700000007, -98.123179999999991,75, Locality, 48, 215, 021903, 2, 482150219032 7284636838,1372 Saddle Ridge Ct,,Alamo City,TX,32574,,31.09534016200007,-97.702139948999957,80.6700000000002,StreetAddress,48,027,022401,2,480270224012 7854627537,84231 FM 920,,Alamo City,TX,35409,,26.18387000000007,-98.123179999999991,75,Locality,48,215,021903,2,482150219032 2917988496,1848 Salt Grass Circle,,Alamo City,TX,35409,,31.679574657000046,-102.30256735399996,76.04999999999997,StreetAddress,48,135,003003,1,481350030031 7468874485,59171 W Hwy 199,,Alamo City,TX,32574,,26.18387000000007,-98.123179999999991,75,Locality,48,215,021903,2,482150219032 5689477688,1806 Big Salty Ln,,Alamo City,TX,32574,,26.1838700000007,-98.123179999999991,75,Locality,48,215,021903,2,482150219032 1264697688,48783 old agnes rd., Alamo City, TX, 32574, 26.18387000000007, -98.123179999999991, 75, Locality, 48, 215, 021903, 2, 482150219032

| Output          |                     |                             |                     |
|-----------------|---------------------|-----------------------------|---------------------|
| UID :           |                     | Latitude :                  | 30.278753196932104  |
| Street 1 :      | 1701 N Congress Ave | Longitude :                 | -97.738755695365541 |
| Street 2 :      |                     | Confidence % :              |                     |
| City :          | Austin              | Туре:                       | StreetAddress       |
| State :         | Texas               | State Code :                | 48                  |
| Zip:            | 78701               | County Code :               | 453                 |
| Zip Extension : |                     | Tract :                     | 000700              |
|                 |                     | Block Group :               | 1                   |
|                 |                     | Census Block Group Number : | 484530007001        |

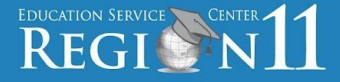

Research any addresses for which the Census Block Group Tool returns a Point or Sub Address with a confidence percentage less than 100%. If the Census Block Group Tool does not return a Point or Sub address, verify the student address using the Census Block Group Map functionality.

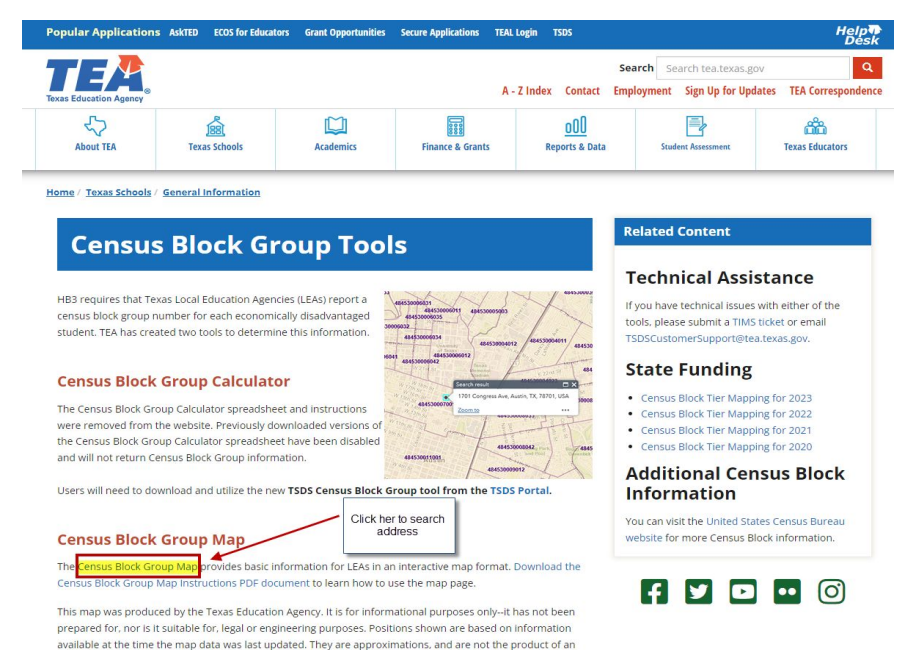

on-the-ground survey.

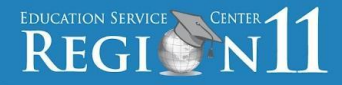

#### The Census Block Group Map Search page.

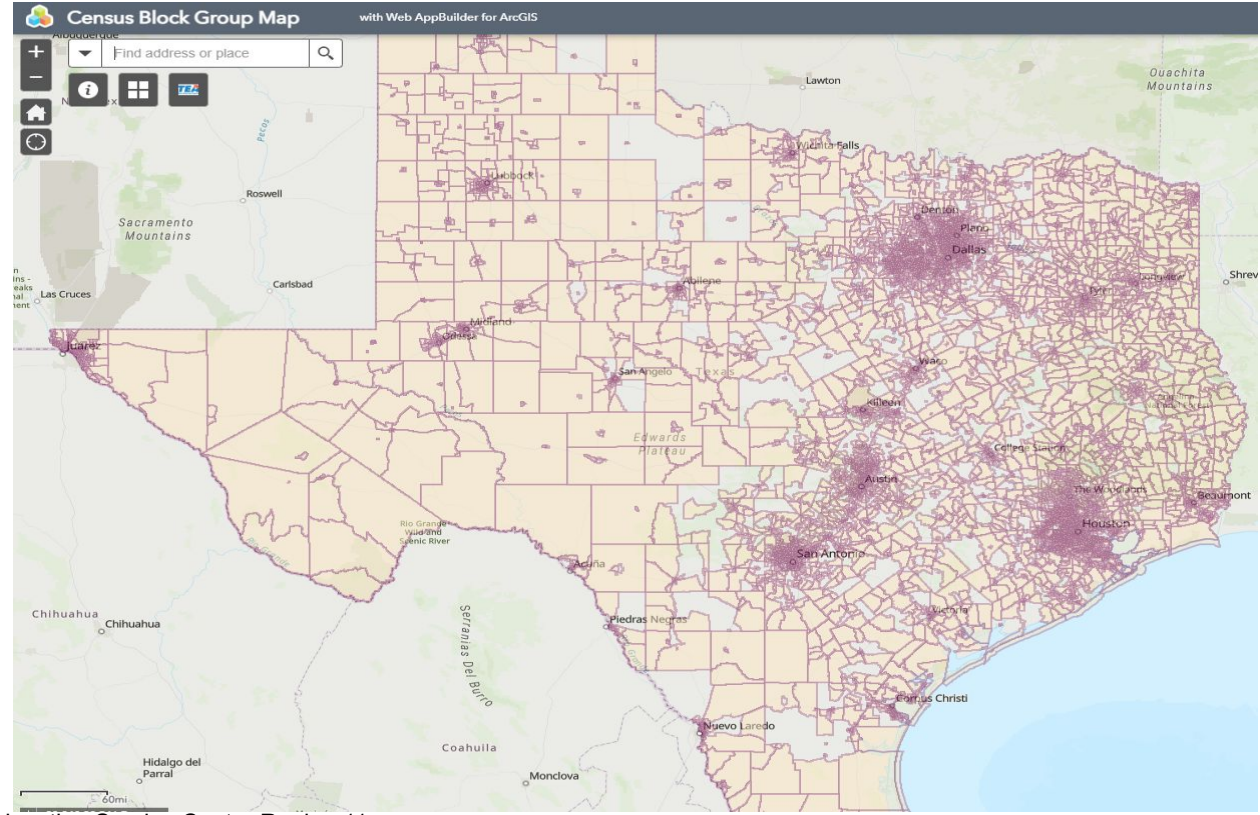

Copyright © 2024 Education Service Center Region 11

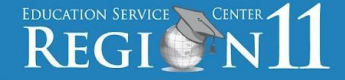

Addresses that are below 100% confidence level could be due to the street direction error, an FM road listed as a CR (county road), or the city may be incorrect. Any change to an address should be corrected in your software. A new file should be extracted and processed through the Census Block Group Tool to confirm 100% confidence.

### This step is very important.

## FILE UPLOAD ERRORS

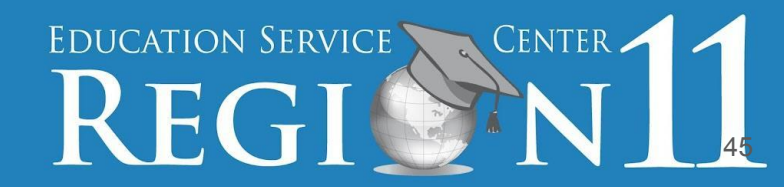

#### **ERROR EXAMPLES**

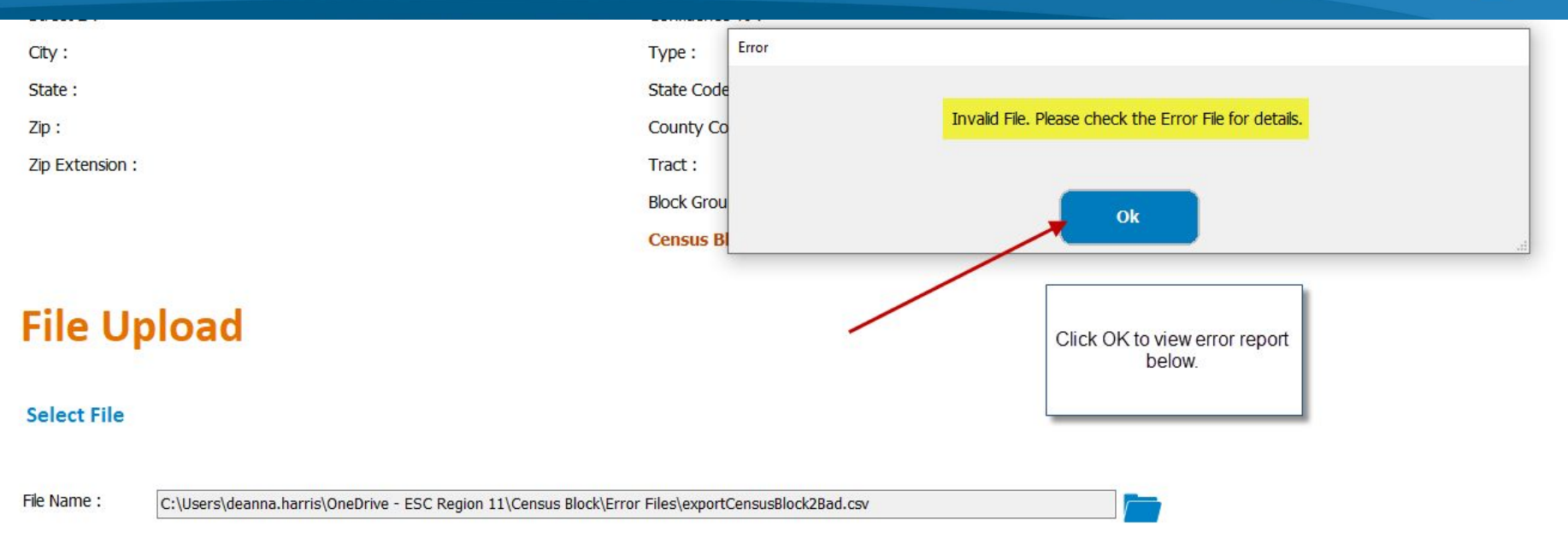

| Input File                     | Record Count | Status       | Output File | Time Taken (seconds) | Errors File |
|--------------------------------|--------------|--------------|-------------|----------------------|-------------|
| C:\Users\deanna.harris\OneDriv | 334          | Invalid File |             |                      |             |
| 2                              |              |              |             |                      |             |

Process File

Reset

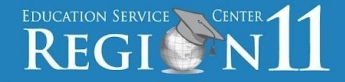

#### **File Upload**

#### Select File

| File Name : | C:\Users\deanna.harris\OneDrive - ESC Region 11\Census Block\Error Files\exportCensusBlock2Bad.csv |
|-------------|----------------------------------------------------------------------------------------------------|
|-------------|----------------------------------------------------------------------------------------------------|

| Input File                     | Record Count | Status       | Output File | Time Taken (seconds) | Errors File                    |
|--------------------------------|--------------|--------------|-------------|----------------------|--------------------------------|
| C:\Users\deanna.harris\OneDriv | 334          | Invalid File |             |                      | C:\Users\deanna.harris\OneDriv |
|                                |              |              |             |                      |                                |

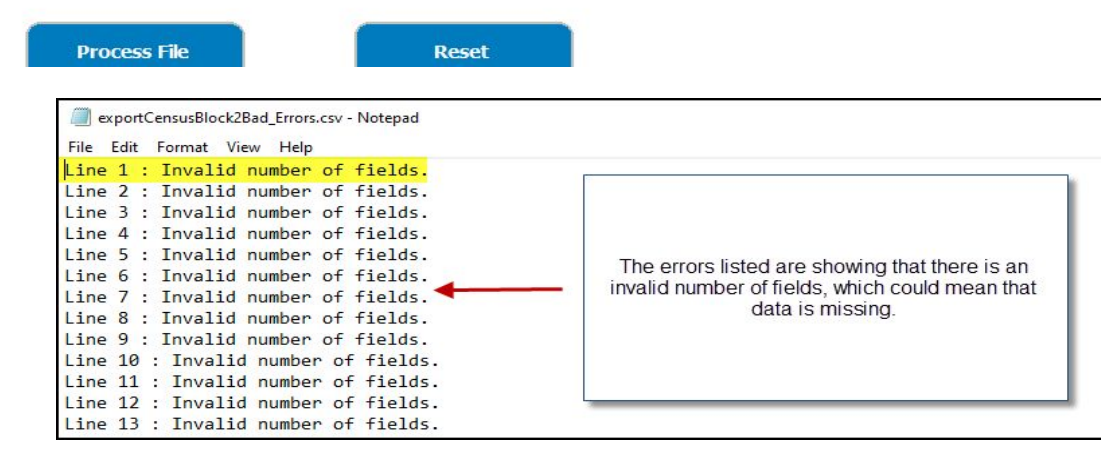

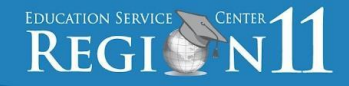

- <u>Census Block Group Tool Website</u>
- <u>Census Block Group Map Instructions</u>
- Download Census Block Group tool (Log into TSDS Portal)
- Download Census Block Group Tool User Guide (Log into TSDS Portal)
- Link to Census Block Group Map
- If you have Technical issues, please submit a TIMS ticket or email <u>TSDSCustomerSupport@tea.Texas.gov</u>
- <u>Region 11 Website PEIMS</u>

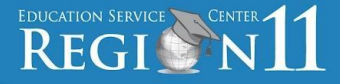

- The Census Block Group Tool IDs will not be updated again until the 2030 Census.
- You must delete and reassign census block number each school term.
- For the **File Upload** entry method, it is recommended not to exceed more than **5,000 records** per upload. If you encounter uploading significantly less file counts, submit a TIMS ticket. TEA will not know about a problem unless you report it through TIMS.
- In order to access and download the Census Block Group Tool under the Utilities section in TSDS, you must have the appropriate role.
- The Census Block Group Tool User Guide is a valuable resource. Additional information about creating a .csv file manually is detailed.

Limited Consent:

ESC Region 11 grants permission to attendees of this session to reproduce and distribute designated resources and materials provided during the presentation.